# MS-01 Manuel d'utilisation

## 1. Principales caractéristiques

Sélection du scan Couleur / Monochrome (Mono) Sélection du scan 600/300 dpi Enregistrement direct du fichier JPG vers la carte microSD Supporte la carte microSD jusqu'à 32Go Pilote gratuit à télécharger pour Windows 7 / Vista / XP et Mac OS10.4 ou supérieur (branchement direct, installation du pilote non requise)

## 2.Parties fonctionnelles

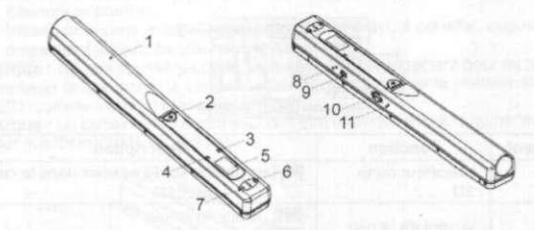

|   | Pièce                   | Fonction                                                                                                    |
|---|-------------------------|----------------------------------------------------------------------------------------------------|
| 1 | Capot de la batterie    | Pour 2 piles alcaline de type AA                                                                                                    |
| 2 | Power/Scan              | Power On/ Off: Appuyer et maintenir cette touche<br>enfoncée pendant 2 secondes pour mettre l'appareil<br>sous tension et hors tension. En mode Mise sous<br>tension, appuyer sur cette touche pour démarrer le<br>scan, appuyer encore une fois sur cette touche pour<br>arrêter |
| 3 | le voyant DEL<br>Erreur | Survitesse : Voyant rouge activé                                                                                                    |
| 4 | Voyant Scan             | Prêt pour le scan : Voyant vert activé                                                                                                    |
| 5 | Ecran LCD               | Affichage du statut du scan                                                                                                    |
| 6 | Résolution              | Sélection Résolution haute(600dpi)/Résolution<br>basse(300dpi) ;<br>L'icône du mode Résolution basse/haute s'affiche sur                                                                                                    |

| 7  | C/BW                       | Sélection Color/Mono scan, Color/Mono mode, l'icône<br>apparaît sur l'écran |
|----|----------------------------|-----------------------------------------------------------------------------|
| 8  | Réglage de<br>l'heure      | Appuyer pour accéder au mode Réglage de l'heure                             |
| 9  | Interface USB              | Télécharger des photos vers un ordinateur avec le<br>câble USB fourni.      |
| 10 | Logement de la<br>carte SD | Emplacement de stockage de la carte MicroSD.                                |
| 11 | Touche Formater            | Appuyer sur cette touche pour formater la carte<br>microSD.                 |

### 3. Description des icones d'état

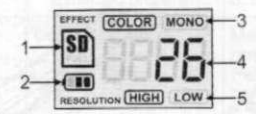

| Elément | Fonction                   | Description                                                    |
|---------|----------------------------|----------------------------------------------------------------|
| 1       | Indicateur carte<br>SD     | Les photos sont stockées dans la carte<br>microSD              |
| 2       | Voyant de la pile          | Batterie pleine     Batterie vide                              |
| 3       | Indicateur d'effet         | Couleur ou Mono                                                |
| 4       | Indicateur du<br>compteur  | Indique les fichiers scannés présents dans<br>la carte microSD |
| 5       | Résolution<br>sélectionnée | Haute : 600 dpi / Basse : 300 dpi                              |

### Utilisation du scanner

#### Installation de la batterie 41

- Ouvrir le capot. 1.
- Insérer 2 piles alcaline AA dans le compartiment prévu à cet effet. 2.
- Allumer le scanner en appuyant sur la touche [POWER] pendant 2 secondes. 3

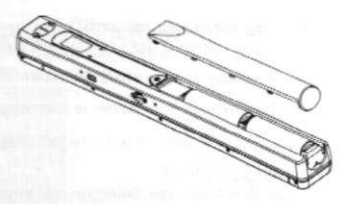

#### 4.2 Insertion d'une carte mémoire microSD (non comprise)

Vous devez introduire une carte microSD (nonfournie) pour enregistrer et stocker vos photos. Pour introduire cette carte :

- 1 Eteindre le scanner.
- Introduire la carte microSD dans le logement prévu à cet effet, appuyer 2 doucement jusqu'à ce que la carte s'enclenche.

Remarque : Ne pas pousser la carte en forçant dans le logement pour ne pas endommager le scanner ni la carte mémoire microSD. Aligner la position de la carte microSD (comme indiqué) et réessayer.

Remarque : La carte mémoire microSD doit être formatée avant la numérisation. Se reporter aux instructions suivantes.

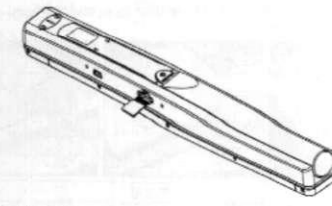

#### Réglage de l'heure 4.3

- Appuver sur [TIME SET] pour accéder au mode Réglage de l'heure
- 2. L'écran affiche 1 XX, appuver sur les touches (C/WB & DPI) pour faire avancer ou reculer la sélection des nombres
- Appuyer sur la touche (SCAN) pour confirmer le réglage 3.
- L'écran passe au mode de réglage suivant dans l'ordre suivant 4
  - XX 1 année
  - 2 XX mois
  - 3 XX date
  - 4 XX heure 5 XX minute
- Une fois toutes les informations définies, appuyer encore une fois sur la 5. touche (TIME SET) pour quitter

#### 4.4 Formatage de la carte mémoire microSD

- Introduire une nouvelle carte microSD dans le scanner, puis mettre le scanner sous tension.
- Appuyer sur la touche Formater dans le mode Formater. "F" apparaît sur l'écran.
- Appuyer sur la touche Power/Scan pour lancer le formatage de la carte microSD.
- Le voyant de la carte SD clignote jusqu'à la fin du formatage.

#### 4.5 Configuration de la résolution

Appuyer sur la touche [DPI] pour sélectionner Sélection haute/basse. L'icône de la Résolution basse/haute s'affiche sur l'écran.

### 4.6 Configuration du mode scan

Appuyer sur la touche [C/BW] pour sélectionner le mode Color/Mono. L'icône Color/Mono s'affiche sur l'écran.

#### 4.7 Comment faire une numérisation

Tenir fermement le document par une main.

Placer le scanner sur la position de démarrage du scan.

Tenir fermement le scan et appuyer une fois sur la touche Scan.

Faire glisser doucement le scanner et ne pas bouger la main afin d'obtenir la meilleure qualité d'image.

Appuyez encore sur le bouton Scan pour arrêter la numérisation.

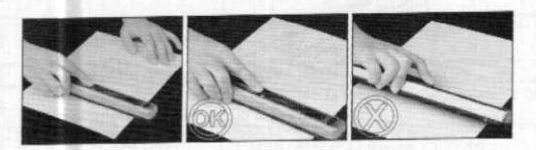

# 5. Voyants d'indication

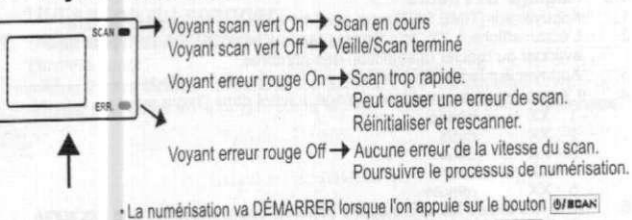

Dour ADDÊTER la numérication réannuver sur le houton 0/80AN

# 6. Connexion à l'ordinateur

Vous pouvez également brancher votre scanner à votre ordinateur et visionner les photos sur l'écran de l'ordinateur.

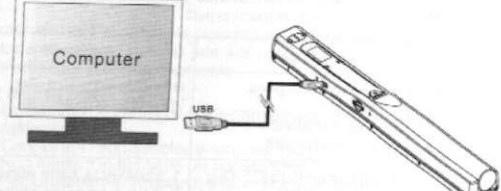

# 7. Caractéristiques techniques

| Capteur d'images                                                   | Capteur d'image contact couleur A4                                                                                                    |  |  |
|--------------------------------------------------------------------|----------------------------------------------------------------------------------------------------|--|--|
| Nombre de capteurs                                                 | 5136 points (1er~5104 points dispos)                                                                                                    |  |  |
| Résolution                                                         | Basse résolution : 300x300 dpi(par défaut)<br>Haute résolution: 600x600 dpi                                                                                     |  |  |
| Numérisation maximum<br>vitesse pour les documents<br>au format A4 | Haute résolution couleur: 13 secondes<br>Haute résolution Mono: 6,0 secondes<br>Basse résolution couleur : 3,0 secondes<br>Basse résolution Mono : 2,0 secondes |  |  |
| Capacité (basée sur une carte                                      | 600dpi couleur: 220 Photos(Min.)                                                                                                    |  |  |
| microSD 1Go. Scan fichier                                          | 600dpi mono: 290 Photos(Min.)                                                                                                    |  |  |
| dépend de la complexité du                                         | 300dpi couleur: 780 Photos(Min.)                                                                                                    |  |  |
| contenu)                                                           | 300dpi mono: 1280 Photos(Min.)                                                                                                    |  |  |
| Largeur du scan                                                    | 8.27"                                                                                                    |  |  |
| Longueur du scan                                                   | 300DPI: 50"(Max), 600DPI: 25"(Max)                                                                                                    |  |  |
| Format de fichier                                                  | JPEG                                                                                                    |  |  |
| LCD                                                                | Affichage du statut du scan                                                                                                    |  |  |
| Mise hors tension automatique                                      | 3 Minutes                                                                                                    |  |  |
| Port USB                                                           | USB 2.0 haute vitesse                                                                                                    |  |  |
| Mémoire externe                                                    | carte microSD                                                                                                    |  |  |
| Piles standards                                                    | 2 piles alcaline AA                                                                                                    |  |  |

# 8. Configuration minimum du système

| Système d'exploitation<br>Unité centrale | Windows 7 / Vista / XP et Mac OS 10.4 ou supérieur<br>(branchement direct installation du nilote non requise)<br>Pentium II ou supérieur |
|------------------------------------------|----------------------------------------------------------------------------------------------------|
|------------------------------------------|----------------------------------------------------------------------------------------------------|

| RAM       | 64Mo     |  |  |
|-----------|----------|--|--|
| Interface | Port USB |  |  |

# 9. Dépannage

| Problème                                                                                                    | Çause                                                                                                    | Solution                                                                                                    |
|----------------------------------------------------------------------------------------------------|----------------------------------------------------------------------------------------------------|----------------------------------------------------------------------------------------------------|
| Impossible d'allumer<br>le scanner                                                                                          | <ol> <li>Alimentation piles<br/>faibles.</li> <li>Piles introduites<br/>incorrectement</li> </ol>                            | Remplacer ou installer<br>les piles correctement                                                                                                    |
| Impossible<br>d'enregistrer les<br>photos en les<br>scannant                                                                | La carte MicroSD n'est<br>pas installée     La mémoire est pleine     La carte microSD n'est<br>pas correctement<br>formatée | <ol> <li>Installer la carte microSD</li> <li>Télécharger les photos<br/>du scanner vers<br/>l'ordinateur pour créer<br/>une mémoire de<br/>stockage</li> <li>Se reporter à la section<br/>4.3</li> </ol> |
| L'ordinateur ne<br>reconnaît pas votre<br>scanner lorsqu'il<br>est connecté. (Vous<br>ne trouvez pas<br>le disque amovible) | Echec de la connexion.                                                                                                    | Vénfier tous les<br>raccordements des câbles<br>Redémarrer l'ordinateur si<br>nécessaire                                                                                                    |
| La durée de vie des<br>piles est très courte                                                                                | Type de piles incorrect                                                                                                    | Remplacer par 2 piles<br>alcaline neuves de type AA                                                                                                    |
| Photos floues                                                                                                    | L'objectif du scanner est<br>sale                                                                                            | Nettoyer l'objectif avec un<br>chiffon doux                                                                                                    |
| Le voyant ERR.<br>s'allume pendant la<br>numérisation d'un<br>doc                                                           | La vitesse du scan est<br>trop élevée                                                                                        | Appuyer sur la touche<br>Power/Scan pour<br>réinitialiser et rescanner le<br>doc                                                                                                    |